宮崎県立日南振徳高等学校 広報情報部

#### (重要なお知らせ)

# 「ライデン・スクール」(緊急Web)について)

本校では、携帯電話やパソコンのメールを用いた情報配信、「ライデン・スクール」サービス を導入しております。

そこで、下記の通りサービスの概要と登録方法をご案内申し上げます。

なお、携帯およびパソコン等でのメール受信をご希望なさらない場合には、この緊急Web登録は必要ありません。

また、登録時とメールアドレスが変更に方についてはもう一度登録が必要になります。

お忙しい所お手数をおかけし、誠に恐縮ではございますが、ご理解とご協力の程、宜しくお願い申し上げます。

記

## 1. サービス概要

- (1) 配信情報の内容について
  - 突発的な事象が発生したとき(台風や自然災害で休校するような場合、学校行事が 変更になった場合、生徒に危険の及ぶおそれがある場合など)
  - 行事予定や各種の案内
  - その他、配信の必要があると判断したとき
- (2) メール受信登録(配信の申込み)について
  - メール受信登録に関しては希望者だけです。「メール受信登録の仕方」の手順に従ってメール受信登録をされた方のみに配信されます。なお、メール受信登録(配信の申込み)は無料ですが、 携帯電話等で受信される場合、通信にかかるパケット代金は受信される方の負担となります。
  - メール受信登録は電子メールが送受信のできる携帯電話あるいはパソコンの電子メールを利用して行ってください。
  - ○携帯電話では、迷惑メール対策の設定により、受信許可設定を行わないとメールを受信しない場合があります。
     事前に迷惑メール対策の設定変更をお願いします。設定の詳細は、「手順1.」をご参照のうえ、
     詳しい操作方法などはお使いの携帯電話会社にお問い合わせください。
  - このメール配信サービスは学校側から情報提供する一方通行です。送信元のメールアドレスに返信しても何も回答できませんので、お問い合わせがある場合は、学校にお問い合わせください。
- 3. 個人情報の管理について

このメール配信サービスで必要な情報は、氏名、メールアドレスです。その他の個人情報は不要です。また情報はこのサービスのためだけに使用されますので、他の広告などは一切届きません。 ご安心ください。 ◎ メール受信登録の仕方(保護者)

## 手順1.受信許可設定の確認

迷惑メールなどを拒否設定されていると、届かない場合があります。設定の確認をしてください。<例docomoのiモードの場合>

 iメニュー
 →
 メール設定
 →
 (パソコンメールも受信する方)受信拒否
 弱
 にする。

 ※ au・Softbank・スマートフォンなど詳しい操作方法は、お持ちの携帯電話の説明書をご覧になるか、各携帯ショップに本プリントを持参のうえ、お問い合わせください。

#### 手順2.登録の空メール送信

空メール送信先アドレス: p. nichinanshintoku-shs@raiden.ktaiwork.jp 上記に、空メール(件名、本文不要)を送信してください。 (携帯電話の場合は右記 QR コードをご利用ください。)

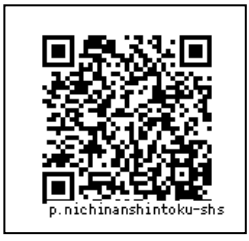

メールが送信できない場合、エラーメールを受信した場合は、アドレスが 間違っている可能性があります。もう一度確認して再度空メールを送信し てください。

※ 空メールを送信できない機種(iPhone 他)では、本文または件名に適当な1文字を入れて送信してください。

#### 手順3. 仮登録完了メール受信

空メールを送った後、「メールサービス本登録のご案内」というメールが届きます。 これは、現在の状態が仮登録であることの通知です。

メールが受信できない場合は、アドレスが間違っているか、受信許可設定に誤りがある 可能性があります。もう一度「手順1.」からやり直してください。

「なりすましメール拒否」(Softbank)、「なりすまし(高)」(au)を設定されている場合は、 上記送信元アドレスから送られるメールを受信できるように、設定してください。

#### 手順4.本登録

(1)手順3、で受信したメールの末尾記載の「以下のURLから一週間以内に本登録を実施して ください。」で指定されたURLにアクセスしてください。

(2)登録画面が表示されますので、「生徒氏名」を入力し、該当する「O学年(保護者)」、「クラ ス」にチェックを入れて「登録」ボタンを押してください。

「生徒氏名」がないとだれの登録か分かりません。保護者の登録であっても生徒氏名です。 「クラス」は・・・(例)1年地域農業科 3年福祉科 となります。

# ※「生徒氏名」で登録、「〇学年(保護者)」と「クラス」の二箇所チェックマーク

手順5.本登録完了メール受信

「メールサービス登録完了」という件名のメールが届けば登録完了です。

(※登録完了のアンケート:不要な場合は削除してご利用ください)

◎ 登録状況を把握したいと思いますので、登録された方は、下記に 「氏名」を記入の上、登録次第提出してください。入学式終了後 回収いたします。

----- キリトリ ------

「ライデン・スクール」に登録しました。

| (    | )年( | )科 | 出席番号( | ) |
|------|-----|----|-------|---|
| 生徒氏名 |     |    |       |   |

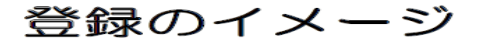

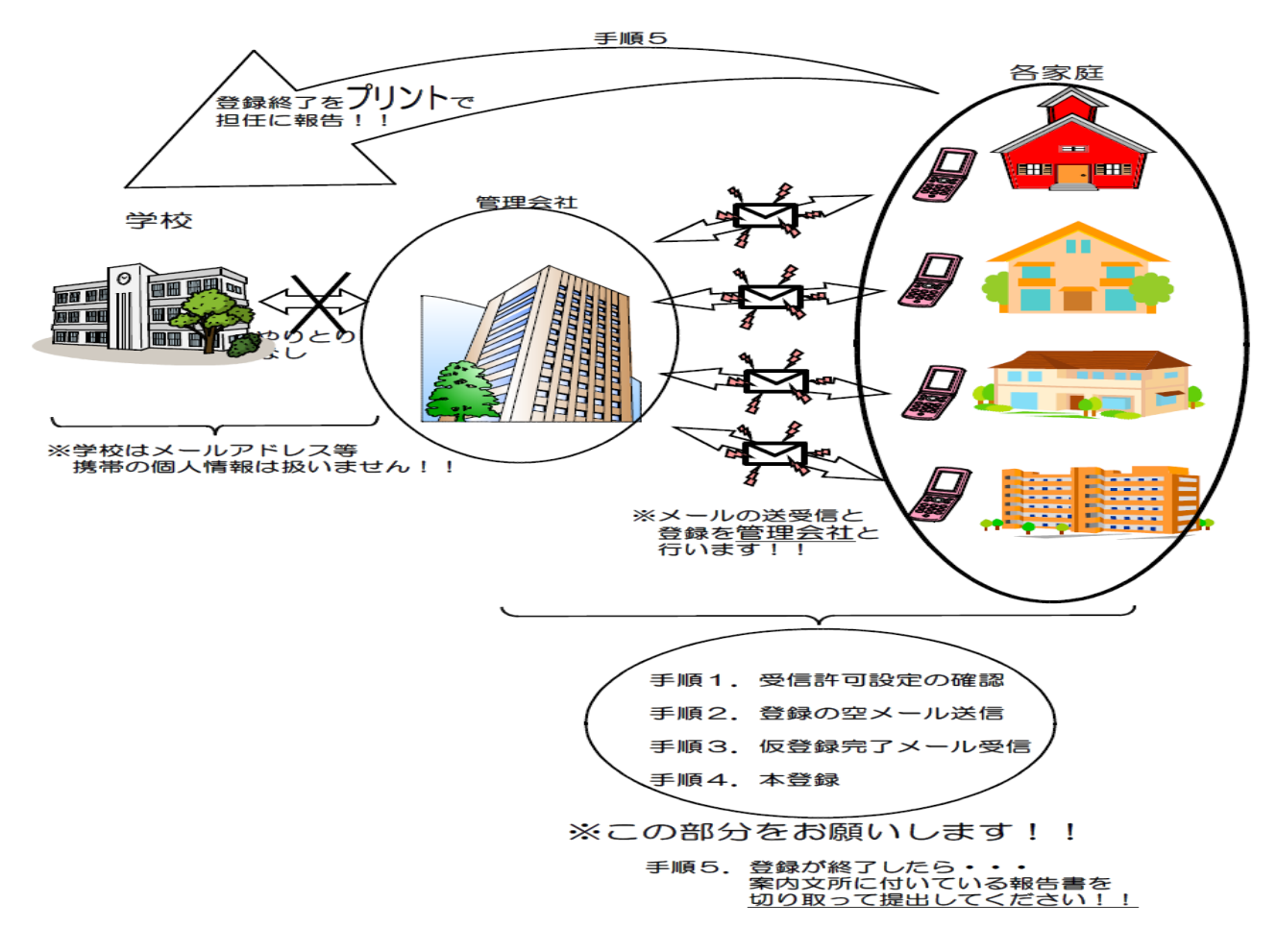

# メール送信のイメージ

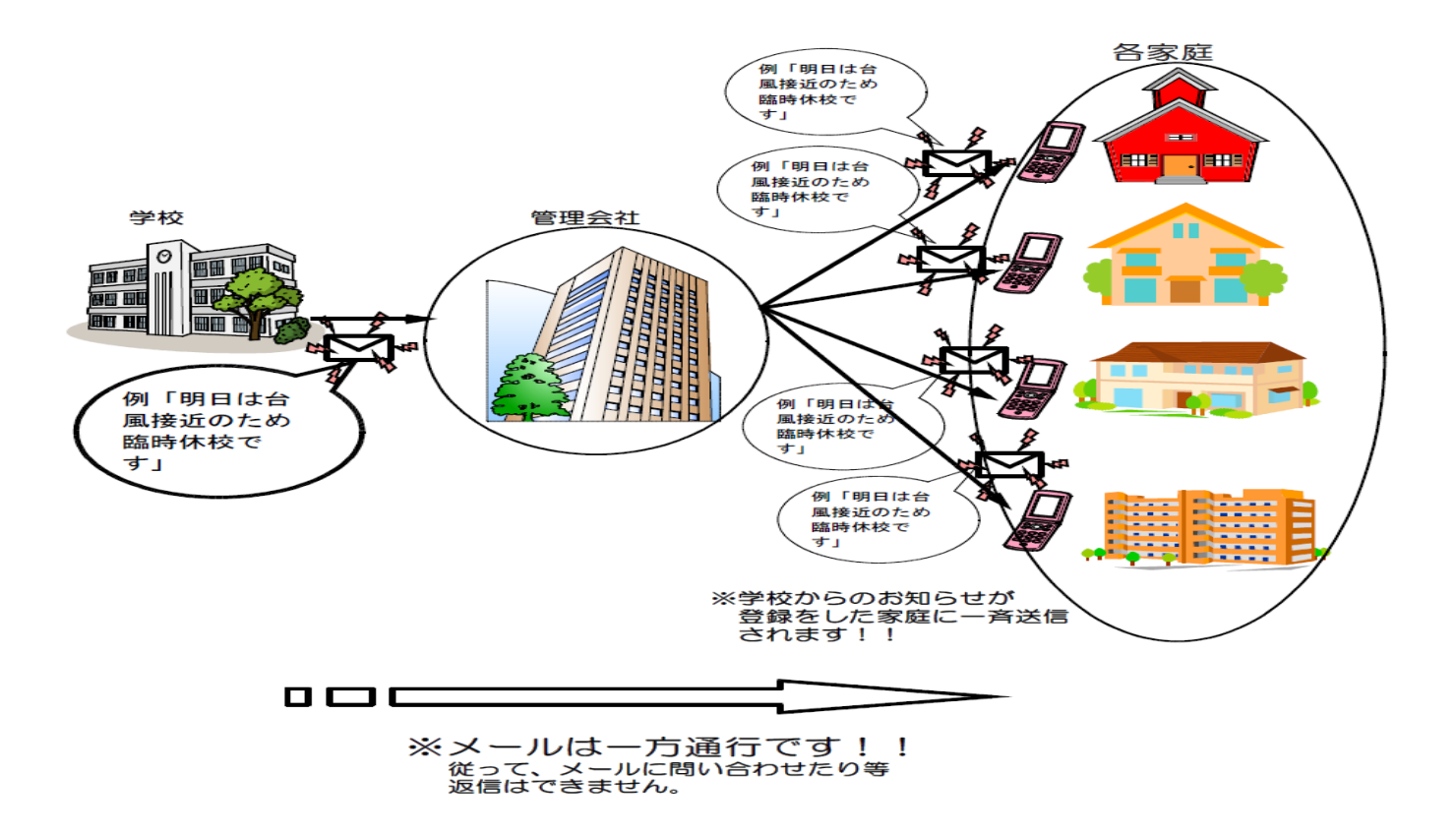